## Annex VII Submission Guide for Exporters

This guide provides step-by-step instructions on how to submit an Annex VII form prior to shipping green list waste.

The person responsible for arranging the shipment must complete the form for each shipment before moving the waste.

A copy of the completed, signed form must accompany the waste on its journey to the receiving facility in the country it is going to and copies of the completed form must be kept on record for three years. UK regulators may ask for copies of the forms you have completed for shipments already made.

When sending waste from Scotland, you can submit details of the export after you move the waste, via the National Packaging Waste Database (NPWD), instead of submitting a copy of the Annex VII form prior to shipment.

To obtain login details for NPWD prior to your first submission, or if you have any problems submitting your form, please contact SEPA's Producer Compliance and Waste Shipment Unit on <u>Transfrontier@sepa.org.uk</u> or 01786 457700.

Please note that SEPA has uploaded the data relating to any shipments you made in 2011 and 2012 on to NPWD for you. Due to a system limitation, shipments undertaken in 2011 have been recorded as having taken place on 1 January 2013. The system will be upgraded to ensure that the correct date is entered.

| 🕢 🗸 🙋 https                                                                                                    | ://npwd.environment-agency                                                                                                    | .gov.uk/                                                                                                    |                                                                                                    |                                                                                                    |
|----------------------------------------------------------------------------------------------------|----------------------------------------------------------------------------------------------------|----------------------------------------------------------------------------------------------------|----------------------------------------------------------------------------------------------------|----------------------------------------------------------------------------------------------------|
| Edit View Fav                                                                                                    | orites Tools Help                                                                                                    |                                                                                                    |                                                                                                    |                                                                                                    |
| 🕸 88 • 🍘 N                                                                                                    | ational Packaging Waste Da.                                                                                                    | . 🍘 National Packaging Wast 🗴                                                                                                    |                                                                                                    |                                                                                                    |
| eptember 2012                                                                                                    |                                                                                                    |                                                                                                    | HOME WHAT'S NEW A                                                                                                    | BOUT SEPA CONTACT U                                                                                                    |
| соттіян                                                                                                    | ENVIRONMEN                                                                                                    | T PROTECTION AGI                                                                                                    | NCY S                                                                                                    | N.                                                                                                    |
|                                                                                                    | www.sepa                                                                                                    | .org.uk                                                                                                    | SEPA                                                                                                    |                                                                                                    |
| are in: Services                                                                                                    | ⊳ npwd                                                                                                    |                                                                                                    |                                                                                                    |                                                                                                    |
| tional Packagi                                                                                                    | ng Waste Database                                                                                                    | e                                                                                                    |                                                                                                    |                                                                                                    |
|                                                                                                    |                                                                                                    |                                                                                                    |                                                                                                    |                                                                                                    |
| logged in                                                                                                    | Welcome to the National                                                                                                    | Packaging Waste Database                                                                                                    |                                                                                                    |                                                                                                    |
| lick here to ogin                                                                                                    | -                                                                                                    |                                                                                                    |                                                                                                    |                                                                                                    |
|                                                                                                    | REVIEW OF UK                                                                                                    | 'S PRODUCER RESPONS                                                                                                    | BILITY REGULATION                                                                                                    | NS                                                                                                    |
| k Links                                                                                                    | The UK's Produc                                                                                                    | er Responsibility Regulation                                                                                                    | s deliver the UK's EC c                                                                                                    | ommitments to                                                                                                    |
| atteries Users<br>tart Here                                                                                                    | recover and recy<br>Equipment (EEE                                                                                                    | cle a proportion of the Batter<br>) and Vehicles placed on the                                                                                                    | es, Packaging, Electric<br>UK market, These Rec                                                                                                    | cal and Electronic<br>gulations deliver                                                                                                    |
| ackaging Users<br>tart Here                                                                                                    | important environ<br>reducing its carbo                                                                                                    | mental savings helping the L                                                                                                    | IK to become more res                                                                                                    | ource efficient and                                                                                                    |
| nnex VII Users<br>tart Here                                                                                                    | Regulations work<br>reduce the admir                                                                                                    | could be improved in order                                                                                                    | to optimise their effectivess                                                                                                    | veness and                                                                                                    |
| ublic Reports                                                                                                    | As part of the Go                                                                                                    | vernment's commitment to in                                                                                                    | noroving Regulation De                                                                                                    | fra and BIS are                                                                                                    |
| lic Registers                                                                                                    | currently reviewin                                                                                                    | g all Producer Responsibility                                                                                                    | Regulations. Over the                                                                                                    | course of the next                                                                                                    |
| atteries                                                                                                    | how batteries, pa                                                                                                    | ckaging, ELV and WEEE R                                                                                                    | egulations could be im                                                                                                    | proved and                                                                                                    |
| ackaging                                                                                                    | we are currently of                                                                                                    | considering for each of the re                                                                                                    | gimes and for improvin                                                                                                    | g the overall                                                                                                    |
| also                                                                                                    | these are only ide                                                                                                    | eas we are considering and a                                                                                                    | are not formal consultat                                                                                                    | ion proposals.                                                                                                    |
| efra packaging<br>egulations                                                                                                    | Producer Respon                                                                                                    | nsibility ideas                                                                                                    |                                                                                                    |                                                                                                    |
| nvirowise                                                                                                    | If you have any co                                                                                                    | omments or queries on these                                                                                                    | ideas or have any furth                                                                                                    | er ideas on how                                                                                                    |
| ederation                                                                                                    | these Regulation<br>address packagi                                                                                                    | s could be improved please<br>ng@defra.gsi.gov.uk or BIS                                                                                                    | contact either DEFRA a<br>at env regs@bis.gov.uk                                                                                                    | at the email<br>E Further progress                                                                                                    |
|                                                                                                    | updates will be p                                                                                                    | osted on this webpage ahea                                                                                                    | d of formal consulations                                                                                                    | s on some of the                                                                                                    |
| are not responsible                                                                                                    | ideas later in the                                                                                                    | year.                                                                                                    |                                                                                                    |                                                                                                    |
| stes.                                                                                                    | If you do have ide<br>email to packagi                                                                                                    | as on how these Regulation:                                                                                                    | s could be improved ple                                                                                                    | ease send an                                                                                                    |
| iot: doPostRadiCit                                                                                                    | ACP Annual Re                                                                                                    | port                                                                                                    |                                                                                                    |                                                                                                    |
| riot: doPostBackfod<br>dt View Favori                                                                                                    | ACP Annual Re<br>1008 adioStatus (\$1807 °)<br>tes Toolis Help                                                                                                    | port                                                                                                    |                                                                                                    |                                                                                                    |
| rist: doPostBackCo<br>St View Favori<br>1988 • @Natio                                                                                                    | ACP Annual Re<br>Inhiti com/Statust Schitz" 11<br>tes Tools Help<br>onal Packaging Waste Da                                                                                                    | port                                                                                                    |                                                                                                    |                                                                                                    |
| nint: dePostBack€cd<br>dt View Favori<br>1000 ▼ ØMational Packaging                                                                                                    | ACP Annual Re<br>MOBI opis/satustice/07 *1<br>tes Tools Help<br>onal Packaging Waste Da…<br>g Waste Database                                                                                                    | port                                                                                                    |                                                                                                    |                                                                                                    |
| de View Favori<br>1 1 1 1 1 1 1 1 1 1 1 1 1 1 1 1 1 1 1                                                                                                     | ACP Annual Re<br>Moti coisStatust 5cm <sup>2</sup> *1<br>tes Tools Hep<br>onal Packaging Waste Da…<br>g Waste Database                                                                                                    | port                                                                                                    |                                                                                                    |                                                                                                    |
| ett: deBostBack/or<br>& View Parcel<br>® (@ Naso<br>nal Packagin)<br>ged in                                                                                                    | ACP Annual Re<br>Intel constants techtor in<br>tes Tools Help<br>onal Packaging Waste Da<br>g Waste Database<br>National Packaging Waste<br>To log in enter your User                                                                                                    | port<br>Plastonal Packaging Wast, X<br>Database Login<br>Name, Pasaword and PNI in the boxe                                                                                                    | a below and cick Log in. If yo                                                                                                    | u are unsure of your User                                                                                                    |
| st View Paroni<br>St View Paroni<br>St View Paroni<br>St Packaging<br>ged in<br>there to<br>n                                                                                                    | ACP Annual Re<br>Intel coesStatust Settler" In-<br>tes Tools Help<br>onal Packaging Waste Da<br>g Waste Database<br>National Packaging Waste<br>To log in enter your User<br>Name or Password please                                                                                                    | port<br>Mistional Packaging Wast, X<br>Database Login<br>Name, Password and PNI in the boxe<br>contact your administrator or the Natio                                                                                                    | s below and click Log in. If yo<br>ral Peckaging Waste Detabase I                                                                                                    | u are unsure of your User<br>relpine.                                                                                                    |
| eet debutBack0r<br>& Vee Favori<br>St Ve Favori<br>St Vee Favori<br>National Packaging<br>ped in<br>there to<br>n                                                                                                    | ACP Annual Re<br>Intel conStatust 5x102" In-<br>tes Tools Help<br>onal Packaging Waste Da<br>g Waste Database<br>National Packaging Waste<br>To log in enter your User<br>Name or Password please<br>This site requires a minimu-<br>enable in your browser.                                                                                                    | port<br>Platonal Packaging Wast X<br>Database Login<br>Name, Password and PM in the boxe<br>contact your administrator or the Natio<br>m of Internet Explorer 6 or Firefox 2. Pr                                                                                                    | s below and click Log Im. If yo<br>al Packaging Waste Database I<br>rrts of this site require Cookies a                                                                                                    | u are unsure of your User<br>repline.<br>nd Javascript to be                                                                                                    |
| det debudBackford<br>& View Favori<br>State Favori<br>State Favori<br>National Packaging<br>and Packaging<br>state for<br>n<br>Links                                                                                                    | ACP Annual Re<br>Intel con/Subject/subject/subject/<br>tes Tools Help<br>onal Packaging Waste Da.,<br>g Waste Database<br>National Packaging Waste<br>To log in enter your User<br>Name or Password please<br>This site requires a minimu<br>enabled in your browser.                                                                                                    | port  Plastonal Packaging Wast X  Database Login Name, Password and PNI in the box contact your administrator or the Nato m of Internet Explorer 6 or Firefox 2. Pl To log an please enter your Ubb                                                                                                    | s below and click Log In. If yo<br>al Packaging Waste Database I<br>rits of this site require Cookies a<br>ritaree and Password                                                                                                    | u are unsure of your User<br>regime.<br>Ind Javascript to be                                                                                                    |
| Albert BackGri<br>& View Favori<br>& View Favori<br>& View Favori<br>National Packaging<br>and Packaging<br>and Packaging<br>block<br>block<br>blo | ACP Annual Re<br>Intel con/SubstScH27*1<br>tes Tools Help<br>onal Packaging Waste Da<br>g Waste Database<br>National Packaging Waste<br>To log in enter your User<br>Name of Password Disase<br>This site requires a minimy<br>enabled in your browser.                                                                                                    | port<br>Platonal Packaging Wast ×<br>Database Login<br>Name, Password and PNI in the boxe<br>contact your administrator or the Natio<br>m of Internet Explorer 8 or Firefox 2. Pi<br>10 log in please ander your Use<br>User Name:                                                                                                    | s below and click Log In. If yo<br>al Peckaging Waste Database I<br>rits of this alte require Costies a<br>vol.102.002010 12 51                                                                                                    | , are unaute of your User<br>regime.<br>Ind Javascript to be                                                                                                    |
| debutBackOr     debutBackOr     debutBack                                                                                                    | ACP Annual Re<br>Mitti oon/Sahat Sahat Sahat<br>Intel Tools Help<br>onal Packaging Waste Da<br>g Waste Database<br>National Packaging Waste<br>To log in enter your User<br>Name of Password Dises<br>This site requires a minimu<br>enabled in your browser                                                                                                    | port<br>Platonal Packaging Wast X<br>Database Login<br>Name, Password and PNI in the boxe<br>contact your administrator or the Natio<br>m of Internet Explorer 8 or Firefox 2. Pl<br>10 log in please and r your Use<br>User Name:<br>Password Use<br>Character 1 of yours 01                                                                                                    | s below and click Log In. If you<br>al Packaging Waste Database I<br>rits of this alte require Cookies a<br>vol.102.002000 01251                                                                                                    | , are unaure of your User<br>regime.<br>Ind Javascript to be                                                                                                    |
| debutBackOr      View Pavori      View Pavori      V                                                                                                    | ACP Annual Re<br>Mitti oon/Sahat Sahat Sahat<br>ool Packaging Waste Da<br>g Waste Database<br>National Packaging Waste<br>To log in enter your User<br>Name of Password Disase<br>This site requires a minimu<br>enabled in your browser                                                                                                    | port<br>Platonal Packaging Wast ×<br>Database Login<br>Name, Password and PNI in the boxe<br>contact your administrator or the Natio<br>m of Internet Explorer 8 or Firefox 2. Pl<br>10 log in please ander your Use<br>User Name:<br>Password:<br>Character 1 of your PIN:<br>Character 6 of your PIN:                                                                                                    | s below and click Log In. If yo<br>al Peckaging Waste Database I<br>rits of this aite require Cookies a<br>vol.112.002000 (12)                                                                                                    | , are unaute of your User<br>regime.<br>Ind Javasoript to be                                                                                                    |
| Albert Backford<br>The View Favori<br>The Packaging<br>and Packaging<br>and And Packaging<br>and And Packaging<br>and And And And And And And And And And A                                                                                                    | ACP Annual Re<br>Mittioon/SubstRuttrity 'n<br>tes Tools Help<br>onal Packaging Waste Da<br>g Waste Database<br>National Packaging Waste<br>To log in enter your User<br>Name or Password plass<br>This after regures a minimu<br>enabled in your browser.                                                                                                    | Port<br>Platabase Login<br>Name, Password and PNI in the boxe<br>contact your administrator or the Nato<br>m of Internet Explorer 6 or Frefox 2. Pr<br>10 log in please ender your USE<br>User Name:<br>Password:<br>Character 1 of your PIN:<br>Character 6 of your PIN:                                                                                                    | a below and click Log In. If you<br>al Peckaging Waste Database I<br>rits of this alle require Cockies a<br>rits in the site require Cockies a<br>rits in the site requires a<br>rits in the site requires a<br>rits in the site requires a<br>rits in                                                                                                    | Lare unaure of your User<br>repline.<br>Ind Javascript to be                                                                                                    |
| defautRackOr     defautRackOr     d                                                                                                    | ACP Annual Re<br>Inter one Status Scitter 'n<br>tes Tools Help<br>onal Packaging Waste Da<br>9 Waste Database<br>National Packaging Waste<br>To log in enter your User<br>Name or Password Dises<br>That Set requires a minum-<br>enabled in your browser.                                                                                                    | Port  National Packaging West ×  Database Login Name, Password and PM in the box contact your administrator or the Natio m of Internet Explorer 6 or Freefox 2. Pr To boy an please enteryour Use User Name: Password: Character 1 of your PIN: Character 6 of your PIN: Forgotten your Password                                                                                                    | s below and click Log In. If you<br>al Peckaging Waste Database I<br>vis of this site require Cookies a<br>vis Information Cookies a<br>vis Information Cookies<br>up Information Cookies<br>Log Information<br>Log Information                                                                                                    | a are unsure of your User<br>rebline.<br>Ind Javascript to be                                                                                                    |
| debutBackOr     debutBackOr     debutBack                                                                                                    | ACP Annual Re<br>Instrume Status (1997)<br>Instrume Status (1997)<br>Instrume Status | port  National Packaging West ×  Database Login Name, Password and PHI in the box contact your deministrator or the Natio m of Internet Explorer 6 or Freefox 2. Pr To boy an please defler your Use User Name: Password: Character 1 of your PIN: Character 6 of your PIN: Forgotten your Password                                                                                                    | s below and click Log In. If you<br>al Peckaging Waste Database I<br>vis of this site require Cookies a<br>vis Information Cookies a<br>vis Information Cookies<br>up Information Cookies<br>Log Information<br>Log Information                                                                                                    | a are unsure of your User<br>relation.<br>Ind Javascript to be                                                                                                    |
| debutBackOr     debutBackOr     debutBack                                                                                                    | ACP Annual Re Motions/Satusticity/1) tes Tools Help onal Packaging Waste Da 9 Waste Database National Packaging Waste To log in enter your blaer To log in enter your blaer Thate requires a minumenabled in your browser. Having problems? If you experience any pro Supersion, contact the Na                                                                                                    | port  National Packaging West ×  Database Login  Name, Password and PH in the boxe is contact your administrator or the Natio m of Internet Explorer 6 or Freetox 2. Pr To log an please enter your Viet User Name: Password: Character 1 of your PIN: Character 6 of your PIN: Character 6 of your PIN: Forgotten your Password bond Packaging Waste Database helpin                                                                                                    | a below and clok Log M. If your hal Packaging Waste Database for the of this site require Cookies a visit of this site require Cookies a visit of the site require Cookies a visit of 2010/2010/2010/2010/2010/2010/2010/2010                                                                                                    | a are unaute of your User<br>expine.<br>Ind Javascript to be                                                                                                    |
| defautRack/or     defautRack/or     defautR                                                                                                    | ACP Annual Re Motions/Satusticity/1) tes Tools Help onal Packaging Waste Da Waste Database National Packaging Waste To big in enter your User To big in enter your User To big in enter your User Tha site requires a minum enabled in your browser.  Having problems? If you experience any pro Disatlaimer of Liabilities Disclaimer of Liabilities                                                                                                    | port  National Packaging West ×  Database Login  Name, Password and PN in the boxe contact your administrator or the Natio m of Internet Explorer 6 or Fredox 2. Pi  To log in please enter your Use User Name: Password: Character 1 of your PIN: Character 6 of your PIN: Character 6 of your PIN: Character 6 of your PIN: Character 6 of your PIN: Character 6 of your PIN: Character 6 of your PIN: Character 6 of your PIN: Character 6 of your PIN: Character 6 of your PIN: Character 6 Database height biomail Packaging Waste Database height                                                                                                    | a below and click Log M. If you<br>nal Packaging Waste Database to<br>urs of this site require Cookes a<br>visit of this site require Cookes a<br>visit of Database of Patabase<br>visit of Database of Patabase<br>under the Database of Database<br>visit of Database of Database<br>or PBI? click here<br>is able are incorrect please refer<br>e on support@hound on us of of                                                                                                    | a are unsure of your User<br>elgène.<br>Ind Javascript to be                                                                                                    |
|                                                                                                    | ACP Annual Re Moti coisStatustschor "In tes Tools Help onal Packaging Waste Da g Waste Database To bg in enter your User To bg in enter your User To bg in enter your User To bg in enter your User Having problems? If you experience any prot Guestions, contact the fat Disclaimer of Liabilities By using this velocities                                                                                                    | port  National Packaging West ×  Database Login  Name, Password and PNI in the boxe contact your administrator or the Natio m of Internet Explorer 6 or Frefox 2. Pi  To log to please enter your Use User Name: Password: Character 1 of your PIN: Character 6 of your PIN: Character 6 of your PIN: Character 6 of your PIN: Character 6 of your PIN: Character 6 of your PIN: Character 6 of your PIN: Distributed Database helper beens or feel that any details listed on th forall Packaging Waste Database helper the services which are made available                                                                                                    | s below and click Log In. If yo<br>nal Packaging Waste Database I<br>vits of this site require Cookies a<br>vit int property Cookies a<br>vit int property Cookies<br>up of the site require Cookies<br>vit int property Cookies<br>(Log In)<br>or PBI? <u>click here</u><br>is able are incorrect please refer<br>e on <u>support/Provid correct</u> please refer<br>e on <u>support/Provid correct</u> please refer                                                                                                    | a are unsure of your User<br>regione.<br>Ind Javascript to be                                                                                                    |
|                                                                                                    | ACP Annual Re Moti cois/SatistSeth/* "  In the Tools Help and Packaging Waste Da a) Waste Database  National Packaging Waste To bg in enter your User To bg in enter your User Name or Password please This ste requires a minime enabled in your browser.  Marving problems?  If you experience any prot Questions, contact the Na Disclaimer of Liabilities By using this website and plast Packaging Intervention                                                                                                    | port  National Packaging West ×  Database Login  Name, Password and PN in the boxe contact your administrator or the Natio m of Internet Explorer 6 or Frefox 2. Pi  To log to please enter your Use User Name: Password: Character 1 of your PIN: Character 6 of your PIN: Character 6 of your PIN: Character 7 both and batabase help batabase before a services which are made available                                                                                                    | a below and click Log In. If yon<br>nal Packaging Waste Database It<br>riss of this site require Cookies a<br>volant 20120000000000000000000000000000000000                                                                                                    | a are unsure of your User<br>register.<br>Ind Javascript to be                                                                                                    |
| definition     definition                                                                                                    | ACP Annual Re Moti constant Sector 'n es Tools Help onal Packaging Waste Da g Waste Database National Packaging Waste To log in enter your User To log in enter your User To log in enter your User Thate or Password please This ste requires a minimu enabled in your browser.  Having problems? If you experience any pro guestions, contact the Na Disclaimer of Liabilities By using this website and Disclaimer of Liabilities That Protection Notice The information provided of                                                                                                    | port      National Packaging West ×  Database Login  Name, Password and PNI in the boxe contact your administrator or the Natio m of Internet Explorer 6 or Frefox 2. Pr      To log to please enter your ble      User Name:     Password:     Character 1 of your PIN:     Character 6 of your PIN:     Character 6 of your PIN:     Character 6 of your PIN:     Forgotten your Password  beens or field that any details listed on th  boxel Packaging Waste Database heple  th  the services which are made available will be processed by the Environment Addition                                                                                                    | a below and click Log In. If yon<br>al Packaging Waste Database It<br>retains and Password<br>with tradition of the set<br>with tradition of the set<br>or PBI7 click here<br>is abe are incorrect please refer<br>e on support@nawd.org.us or d<br>from it you are agreeing to the <u>s</u><br>pency, SEPA or NEA Northern In                                                                                                    | a are unsure of your User<br>regione.<br>Ind Javascript to be                                                                                                    |
| definition     definition                                                                                                    | ACP Annual Re Intel constant Sector 'n  res Tools Help onal Packaging Waste Da g Waste Database  National Packaging Waste To log in enter your User To log in enter your User To log in enter your User Thate or Password please This ste requires a minimu enabled in your browser.  Reving problems? If you experience any pro Questions, contact the Na Disclaimer of Liabilities By using this webste and privatic ablor.  Data Protection Hotice The information provided in which agency regulates y                                                                                                    | port      National Packaging West ×  Database Login  Name, Password and PM in the boxe contact your administrator or the Natio m of Internet Explorer 6 or Frefox 2. Pi      To log to please enter your ble      User Name:     Password     Character 1 of your PIN:     Character 6 of your PIN:     Character 6 of your PIN:     Character 6 of your PIN:     Forgotten your Password  the services which are made available will be processed by the Environment A portality of a services, and of                                                                                                    | a below and click Log In. If yon<br>al Packaging Waste Database It<br>was to account of the set<br>was to account of the set<br>of PBIP click here<br>as ate are incorrect please refer<br>e on succonfigurated on us or of<br>from it you are agreeing to the to<br>pency, SEPA or NEA Northern In<br>ion, to monitor compliance with it<br>monitor in general was in the set                                                                                                    | are unsure of your User<br>relative.<br>Ind Javascript to be                                                                                                    |
| definition     definition                                                                                                    | ACP Annual Re Intel coesStatist Setter 71 Tes Tools Help onal Packaging Waste Da g Waste Database To log in entry your Baer To log in entry your Baer To log in entry your Baer To log in entry your Baer Thane or Password please This ste requires a minimu enabled in your browser.  Raving problems? If you experience any prof Questions, contact the Na Disclaimer of Liabilities By using this webste and privatic solor.  Data Protection Hotice The information provided v which agency regulates y We may also process and                                                                                                    | port      National Packaging West ×  Database Login  Name, Password and PM in the boxe contact your administrator or the Natio m of Internet Explorer 6 or Frefox 2. Pi      To log to please ander your ble      User Name:     Password     Character 1 of your PIN:     Character 6 of your PIN:     Character 6 of your PIN:     Character 6 of your PIN:     Forgotten your Password  the services which are made available will be processed by the Environment A portabases) to deal with your aplated will be processed by the Environment A provide sinformation in connection with the processed by the Environment A                                                                                                    | a below and click Log In. If yon<br>al Packaging Waste Database It<br>was to a click Log In. If yon<br>al Packaging Waste Database It<br>was it a click Log In.<br>Und It a click Log In.<br>Und It a click Log In.<br>Und It a click Log In.<br>Und It a click Log In.<br>Und It a click Log In.<br>Und It a click Log In.<br>Und It a click Log In.<br>Und It a click Log In.<br>Und It a click Log In.<br>Und It a click Log In.<br>It a click Log In.<br>It a click Log | are unsure of your User<br>relpine.<br>Ind Javascript to be                                                                                                    |
|                                                                                                    | ACP Annual Re Intel coesStatist Settle? In tes Tools Help onal Packaging Waste Da g Waste Database To log in enter your User To log in enter your User To log in enter your User To log in enter your User Thane or Password please The site requires a minimu enabled in your browser. If you experience any prof Questions, contact the Na Disclaimer of Liabilities By using this website and Characterion Induce The information provided v which agency regulates y ternely also process and or offering/breviding                                                                                                    | port  File National Packaging Wast ×  Database Login  Tame, Password and PNI in the boxe contact your administrator or the Natio m of Internet Explorer 6 or Firefox 2. Pi  To log in please order your USE User Name: Password: Character 1 of your PIN: Character 1 of your PIN: Character 6 of your PIN: Character 6 of your PIN: Forgotten your Password beens or feel that any details listed on th tonal Packaging Waste Database height th the services which are made available will be processed by the Environment Agor busines) to deal with your application for disclose information in connection w you with our literatureliservices relating                                                                                                    | s below and click Log In. If you<br>al Packaging Waste Database I<br>with it Packaging Waste Database I<br>with it Packaging Waste Database I<br>with it Packaging Waste<br>Under The Database<br>with it Package I<br>under The Database<br>or PB47 click here<br>as ate are incorrect please refer<br>e on support Package I<br>from it you are agreeing to the g<br>pency, SEPA or NEA Northern In<br>on, to monitor compliance with it<br>manifaming the relevant public<br>th the following:<br>to environmental matters                                                                                                    | are unsure of your User<br>relpine.<br>Ind Javascript to be                                                                                                    |
| de Vew Pavor      de Vew Pavor      de Vew                                                                                                    | ACP Annual Re Interiored Statistication in test Tools Help onal Packaging Waste Da g Waste Database To log in enter your User To log in enter your User To log in enter your User To log in enter your User Thane or Password please The ste requires a minimu enabled in your browser If you experience any prot Guestions, contact the Na Disclaimer of Liabilities By using this website and Disclaimer of Liabilities By using this website and Disclaimer of Liabilities Disclaimer of Liabilities Disclaimer of Disclaimer of Disclaimer of Disclaimer of Disclaimer of Disclaimer of Disclaimer of Disclaimer of Disclaimer of Disclaimer of Disclaimer of Disclaimer of Disclaime                                                                                                    | port  File National Packaging Wast ×  Database Login  Tame, Password and PNI in the boxe contact your administrator or the Natio m of Internet Explorer & or Firefox 2. Pr To log in please ender your Use User Name: Password: Character 1 of your PIN: Character 1 of your PIN: Character 6 of your PIN: Character 6 of your PIN: Forgotien your Password beens or feel that any details listed on th tonal Packaging Waste Database height t the services which are made available will be processed by the Environment Ag our business) to deal with your applications, in processes therewas, and f our disclose information in connection w you with our iterature/services relating public, public bodies and other organs (). Defail on the services relating public, public bodies and other organs (). Defail on the services relating public, public bodies and other organs (). Defail on the services relating public, public bodies and other organs (). Defail on the services relating public, public bodies and other organs (). Defail on the services relating public, public bodies and other organs (). Defail on the services relating public, public bodies and other organs (). Defail on the services (). Defail on the services (). Defail on the services (). Defail on the services (). Defail on the services (). Defail on the services (). Defail on the other organs (). Defail on the services (). Defail on the services (). Defail on the s | s below and click Log In. If you<br>al Packaging Waste Database I<br>rits of this site require Cookies a<br>visit result of the site require Cookies a<br>visit result of the site require Cookies a<br>or PRP click here<br>as site are incorrect please refer<br>e on support@howed.org.up of<br>from it you are agreeing to the jo<br>pency, SEPA or NEA Northern In<br>from it you are agreeing to the jo<br>pency, SEPA or NEA Northern bio<br>from it you are agreeing to the jo<br>pency, SEPA or NEA Northern bio<br>from it you are agreeing to the jo<br>pency, SEPA or NEA Northern bio<br>from it you are agreeing to the jo<br>pency, SEPA or NEA Northern bio<br>from it you are agreeing to the jo<br>pency, SEPA or NEA Northern bio<br>from it you are agreeing to the jo<br>pency of the following:<br>to environmental matters<br>above (e.g. Heath and Safety E                                                                                                    | a are unsure of your User<br>replane.<br>Ind Javascript to be<br>to our <u>frequentity Asked</u><br>and 03708 508508.<br>erres and conditions and<br>eland (depending on<br>he<br>register(s).                                                                                                    |
| de Veev Pavori     de Veev Pavori     de Veev Pavori     de Veev Pavori     de Veev Pavori     de Veev Pavori     de Veev Pavori     de Veev Pavori     de Veev Pavori      de Veev Pavori      de Veev                                                                                                    | ACP Annual Re Intel coexStatist ExtRo" In tes Tools Help onal Packaging Waste Da g Waste Database To log in enter your User To log in enter your User To log in enter your User Thane or Password please Thas ate requires a minitu enabled in your browser Having problems? If you experience any prof Guestions, contact the Na Disclaimer of Liabilities By using this website and Disclaimer of Liabilities By using this website and Disclaimer of Liabilities By using this website and Disclaimer of Liabilities We may also process and  • offering/providing • consulting with emerging with emerg                                                                                                    | port  File National Packaging Wast ×  Database Login  Tame, Password and PNI in the boxe contact your administrator or the Natio m of Internet Explorer & or Firefox 2. Pr To log in please enter your SUE User Name: Password: Character 1 of your PIN: Character 1 of your PIN: Character 1 of your PIN: Character 6 of your PIN: Character 8 of your PIN: Forgotten your Password stems or feel that any details listed on th tonal Packaging Waste Database height t the services which are made available will be processed by the Environment Au or business) to deal with your applica conditions, to process renewals, and fi for disclose information in connection w you with our iterature/services relating public, public bodies and other organic public, public bodies in formation in connection w you with our iterature/services relating public, public bodies and other organic public public bodies in formation in connection w you with our iterature/services relating public, public bodies and other organic public public bodies and other organic public public bodies and other | s below and click Log In. If you<br>al Packaging Waste Database 1<br>arts of this site require Cookies a<br>visit in Site require Cookies a<br>visit in Site require Cookies a<br>visit in Site require Cookies a<br>visit in Site require Cookies a<br>sate are incorrect please refer<br>e on support@noved.org.uk or<br>from it you are agreeing to the g<br>pency. SEEA or NEA Northern In<br>from it you are agreeing to the g<br>pency. SEEA or NEA Northern In<br>from it you are agreeing to the g<br>pency. SEEA or NEA Northern In<br>from it you are agreeing to the g<br>the following:<br>to environmental insults:<br>above (e.g. Heath and Safety II<br>it on environmental issues                                                                                                    | a are unsure of your User<br>replane.<br>In Javascript to be<br>to our <u>frequentity Asked</u><br>and 03708 506506.<br>wrms and conditions and<br>eland (depending on<br>he<br>register(s).<br>xeoutive, local authorities,                                                                           |
| det Mew Pavori     det Mew Pavori     det Mew Pavori     det Mew Pavori     det Mew Pavori     det Mew Pavori     det Mew Pavori     det Mew Pavori     det Mew Pavori      det Mew Pavori      det Mew                                                                                                    | ACP Annual Re Intel conductivity in tes Tools Help onal Packaging Waste Da g Waste Database National Packaging Waste Da g Waste Database To log in enter your User To log in enter your User To log in enter your User Thane or Password pieses The site requires a minimu enabled in your browser Having problems? If you experience any prof Questions, contact the lia Disclaimer of Liabilities By using this website and thinks radius. Data Protection Notice The information provided y isencepermitingshator. We may also process and                                                                                                    | port  File National Packaging Wast ×  Database Login  Tame, Password and PNI in the boxe contact your administrator or the Natio m of Internet Explorer & or Firefox 2. Pr To log in please and erg your Utic User Name: Password: Character 1 of your PIN: Character 1 of your PIN: Character 1 of your PIN: Character 6 of your PIN: Forgotten your Password beens or feel that any details listed on th tonal Packaging Waste Database height t the services which are made available will be processed by the Environment A to busines) to detail with your applicat conditions, to process renewals, and fi for disclose information in connection w you with our Renaturative rearging packe, point books and other straining packe, point books and other straining the branches of environmental law and se of environmental law and se of environmental law and se of environmental law and                                                                                                    | s below and click Log In. If you<br>al Packaging Waste Database I<br>rits of this site require Cookies a<br>rits of this site require Cookies a<br>visit it 200and call<br>up to the cookies of the site<br>cookies of the site require Cookies a<br>response of the site of the site<br>cookies of the site of the site<br>cookies of the site of the site<br>cookies of the site of the site of the site<br>cookies of the site of the site of the site<br>of the following:<br>to environmental insues<br>taking any resulting action or<br>visite site of the site of the site of t                                                                                                    | a are unsure of your User<br>replane.<br>In Javascript to be<br>to our <u>frequentity</u> Asked<br>hat 08700 506508.<br>wrms and conditions and<br>eland (depending on<br>he<br>register(s).<br>xecutive, local authorities,                                                                           |
| det de la de la d                                                                                                    | ACP Annual Re Intel conductivity in tes Tools Help onal Packaging Waste Da g Waste Database National Packaging Waste Da g Waste Database To big in enter your User To big in enter your User To big in enter your User Thane or Password pieses This ste requires a minimu enabled in your browser If you experience any prof Categories and the lais Disclammer of Liabilities By using this website and thinkin agointy requires you User any term of the lais Disclammer of Liabilities By using this website and thinkin agointy requires you is offering/providing output offering/providing output output offering/providing output output ou                                                                                                    | port  Fissional Packaging Wast ×  Database Login  Tame, Password and PNI in the boxe contact your administrator or the Nato m of Internet Explorer 6 or Firefox 2. Pl  To log in please and end or the same contact your administrator or the Nato m of Internet Explorer 6 or Firefox 2. Pl  To log in please and end or the same character 1 of your PIN: Character 1 of your PIN: Character 6 of your PIN: Character 6 of your PIN: Forgotten your Pass word beens or feel that any details listed on th formal Packaging Waste Database heipit the services which are made available will be processed by the Environment A or busines) to deal with your applicat conditions, to process renewals, and fi for disclose information in connection w you who are IteratureInervices relating out of analysis, research and developing plater information to environmental law as of environmental law as of environmental law as of environmental law as of environmental law as of environmental law                                                                                                    | a below and click Log In. If you<br>all Packaging Waste Database I<br>rits of this site require Cookies a<br>rits of this site require Cookies a<br>retain the site require Cookies a<br>retain the cookies and the site of the<br>cookies and Plasswood<br>with Haddone Cookies a<br>rits of this site require Cookies a<br>local site of the site of the<br>local site of the site of the<br>site of the site of the site of the<br>remaining the relevant public<br>the following:<br>to environmental insules<br>lations (e.g. Heath and Safety IE<br>to environmental insules<br>to environmental insules<br>lating any resulting action<br>or service<br>of Information Act 2000 and the<br>is a block.                                                                                                    | a re unsure of your User<br>repline.<br>In Javascript to be<br>to our <u>frequently Asked</u><br>and Datascript to be<br>to our <u>frequently Asked</u><br>and 00706 506508.<br>erms and conditions and<br>ekand (depending on<br>he<br>register(is).<br>xecutive, local authorities,<br>Environmental |
| det Verer Pavort     det Verer Pavort     det                                                                                                    | ACP Annual Re Intel conduct settor 'n es Tools Help onal Packaging Waste Da g Waste Database National Packaging Waste Da g Waste Database To big in enter your User To big in enter your User Thane or Password pises This ste requires a minimu enabled in your browser.  Marving problems? If you experience any prof Gatestions, contact the fail Disclamer of Liabilities By using this website and shance gates y user proved to the fail Disclamer of Liabilities By using this website and shance gatestion. We may also process and offering/proving out state offering/proving out state proving public r expression guid state proving public r expression guid state proving public r expression guid state expression guid state expressio                                                                                                    | port  Fissional Packaging Wast ×  Database Login  Tame, Password and PNI in the boxe contact your administrator or the Nato m of Internet Explorer 6 or Firefox 2. Pl To log in please and end your Uli User Name: Password: Character 1 of your PIN: Character 1 of your PIN: Character 6 of your PIN: Character 6 of your PIN: Forgotten your Pass word beens or feel that any details listed on th formal Packaging Waste Database height the services which are made available will be processed by the Environment A or busines) to deal with your applicat conditions, to process renewals, and fi for disclose information in connection w you who un Iteratureliservices relenge as Definal ) on environmental law and se of environmental law and se of environmental law and se of environmental law and se of environmental law and se of environmental law and se of environmental law and se of environmental law and se of environmental law and se of environmental law and se of environmental law and se of environmental law and                                                                                                    | a below and click Log In. If you<br>all Packaging Waste Database I<br>rits of this site require Cookies a<br>rits of this site require Cookies a<br>rits of this site require Cookies a<br>rits of this site require Cookies a<br>rits of this site require Cookies a<br>rits of this site require Cookies a<br>rits of this site require Cookies a<br>rits of this site require Cookies a<br>site are incorrect please refer<br>e on support@hound one us of co<br>from it you are agreeing to the p<br>security. SEPA or NECA Northern In<br>in the following:<br>to environmental matters<br>alons (e.g. Heath and Safety IE<br>it on environmental insues<br>to environmental insues<br>to environmental issues<br>of information Act 2000 and the<br>content of the security.                                                                                                    | u are unsure of your User<br>replace.<br>Ind Javascript to be<br>to our <u>Frequentity Asked</u><br>and 00706 506506.<br>wrms and conditions and<br>register(is).<br>xecutive, local authorities,<br>e Environmental                                                                                   |

#### Logging On

Once you have your log in details from SEPA, go to the NPWD home page and hit "Click here to Login".

Your user name and password will be the same every time you log in. However two random characters from your pin will be selected each time.

If you have any problems logging on, you should contact the NPWD helpline using the details listed on the log in page.

ne

| File Edit View Favor                                  | ites Tools Help                                                                                                    |
|-------------------------------------------------------|----------------------------------------------------------------------------------------------------|
| 🚖 🕸 🛛 😸 🖬 🏀 Nat                                       | tional Packaging Wast 🗴 🌈 National Packaging Waste Da                                                                                                    |
| National Packagin                                     | g Waste Database                                                                                                    |
|                                                       |                                                                                                    |
| You are logged in as:                                 |                                                                                                    |
| naomi.ross                                            | Annex VII Exporter Welcome Page IPW0258243                                                                                                    |
| Click here to<br>Logout                               |                                                                                                    |
|                                                       | Helio , you have successfully logged into the Annex VII зиштивании system. This is your welcome page. If you wish to                                                      |
| Quick Links                                           | return to this page at any point select Welcome Page from the Quick Links menu. To return to the main site Home Page click<br>the Home link on the main menu bar.         |
| Packaging Home                                        |                                                                                                    |
| » Batteries Home                                      | Green List Waste                                                                                                    |
| Annex VII Home                                        | Green list waste is non-hazardous waste which can be exported under a lower level of control to EU/OECD countries and                                                     |
| > ePRNs                                               | some non-occur counties for recycling.                                                                                                    |
| Quarterly Returns                                     | You are not required to obtain written permission from SEPA if you intend to export waste under these controls; instead you                                               |
| Organisation                                          | must complete and sign a Annex VI Form 1067 kb) and ensure it accompanies your waste. You are also required to submit<br>Annex VII data to SEPA using this online system. |
| » Public Reports                                      | Printiple an opping to operate and grand and an operation.                                                                                                    |
|                                                       | For more information on green list watte click here                                                                                                    |
| System Functions                                      |                                                                                                    |
| Change Password                                       | Submission History 2012 🔽                                                                                                    |
| Change PIN                                            | To start a new Annex VII You made 1 submissions in 2012. To view your 2012 submissions click                                                                              |
| View Login Details                                    | submission <u>click here</u> here.                                                                                                    |
| Public Registers                                      | To penetrate a report of Appen Vills accepted in 2012 with these                                                                                                    |
| - Collection                                          |                                                                                                    |
| > Batteries                                           |                                                                                                    |
| - recording                                           |                                                                                                    |
| See also                                              | Summary 2012 💌                                                                                                    |
| Defra packaging                                       | Summary of total data that has been imported and accepted.                                                                                                    |
| regulations                                           |                                                                                                    |
| * Envirowise                                          | Packaging Waste Type Quantity in Kg                                                                                                    |
| <ul> <li>The Packaging</li> <li>Federation</li> </ul> | (not Packaging viaste) 15,053,021<br>Total 15,683,021                                                                                                    |
|                                                       |                                                                                                    |
|                                                       |                                                                                                    |
| We are not responsible<br>for the context of other    |                                                                                                    |
| to the content of other                               |                                                                                                    |

From your welcome page, you can:

- View your NPWD registration number
- download blank Annex VII forms
- Find out more about green list waste
- Submit completed Annex VII uploads
- View your historical submissions
- Generate a consolidated report of your submissions
- View a summary of the total data you have imported and accepted

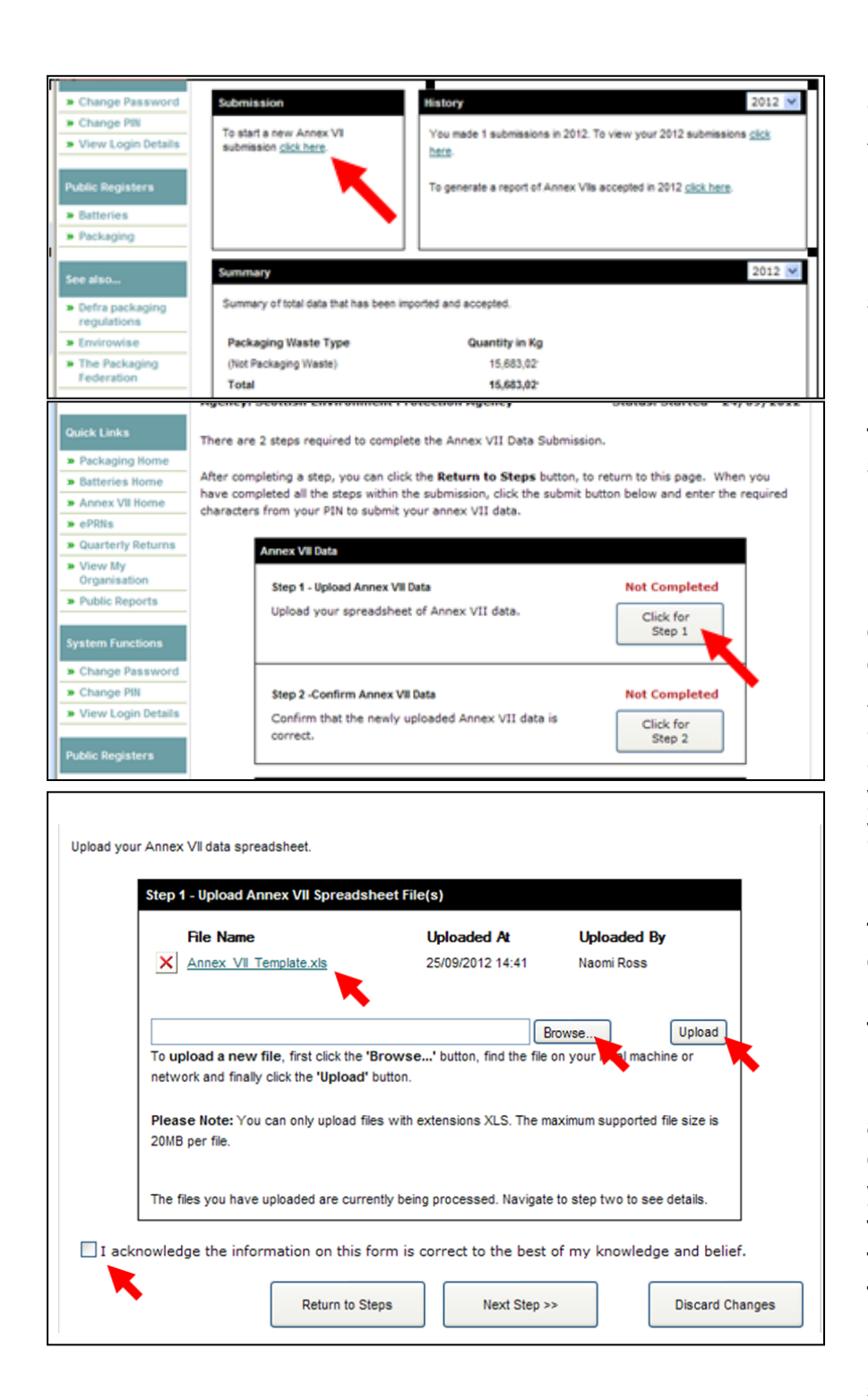

### Submitting your Annex VII

From your home page, hit "click here" to start a new submission.

Press "click for Step 1" to be taken through to the spreadsheet upload page.

In this new screen, click "browse" and download your Annex VII Submission Excel Spreadsheet, which you have saved on your computer.

Hit "upload", and the file will appear on your screen, as per the picture to the side.

Now, tick the box asking for confirmation that you "acknowledge the information on this form is correct to the best of my knowledge and belief" then hit next step.

|                                        | A Step 2.1 - Data Import                                                                                                    |
|----------------------------------------|----------------------------------------------------------------------------------------------------|
|                                        | Validation has failed. Please review your errors below.                                                                                                    |
|                                        | File Name Status Annex VII Template xis Ealed Validation Details                                                                                                    |
|                                        |                                                                                                    |
|                                        | Importante you must retain to step one to correct these errors by optioning of these                                                                                                    |
|                                        | Step 2.2 - Review Annex VII Summary                                                                                                    |
|                                        | A summary of the data you have uploaded is snown below:                                                                                                    |
|                                        | Step 2.3 - Review Accreditations to be Undated                                                                                                    |
|                                        | The following accreditations will be updated:                                                                                                    |
|                                        |                                                                                                    |
|                                        | No accreditations will be affected                                                                                                    |
| alidatio                               | n has failed. Please return to step one to correct the issues by uploading new files.                                                                                                    |
|                                        |                                                                                                    |
| 🗌 I a                                  | cknowledge the information on this form is correct to the best of my knowledge and belief.                                                                                                    |
|                                        | << Prev. Step Return to Steps Discard Changes                                                                                                    |
|                                        |                                                                                                    |
| ad you                                 | r Annex VII data spreadsheet.<br>Step 1 - Upload Annex VII Spreadsheet File(s)                                                                                                    |
| ad you                                 | r Annex VII data spreadsheet.<br>Step 1 - Upload Annex VII Spreadsheet File(s)<br>File Name Uploaded At Uploaded By<br>Annex VII Template xis 25/09/2012 14:41 Naomi Ross                                                                                                    |
| ead you                                | Annex VII data spreadsheet.  Step 1 - Upload Annex VII Spreadsheet File(S)  File Name Uploaded At Uploaded By Annex VII Template xis 25/09/2012 14:41 Naomi Ross  Browse Upload                                                                                                    |
| oad you                                | r Annex VII data spreadsheet.  Step 1 - Upload Annex VII Spreadsheet File(s)  File Name Uploaded At Uploaded By Annex VII Template.xis 25/09/2012 14:41 Naomi Ross  To upload a new file first click the 'Browse Upload To upload a new file first click the 'Browse Upload                                                                                                    |
| alidate a                              | r Annex VII data spreadsheet.  Step 1 - Upload Annex VII Spreadsheet File(s)  File Name Uploaded At Uploaded By Annex VII Template xis 25/09/2012 14:41 Naomi Ross  To upload a new file first click the 'Browse ' button find the file on your local machine or nd Review your uploaded data.                                                                                                    |
| ad you                                 | r Annex VII data spreadsheet.  Step 1 - Upload Annex VII Spreadsheet File(s)  File Name Uploaded At Uploaded By Annex VII Template.xis 25/09/2012 14:41 Naomi Ross  To upload a new file first click the 'Browse Upload To upload a new file first click the 'Browse Upload Review your uploaded data.  Step 2.1 - Data Import                                                                                                    |
| ad you                                 | Annex VII data spreadsheet.  Step 1 - Upload Annex VII Spreadsheet File(s)  File Name Uploaded At Uploaded By Annex VII Template xis 25/09/2012 14:41 Naomi Ross  To upload a new file first click the 'Browse ' button find the file on your local machine or and Review your uploaded data.  Step 21 - Data Import Data import succeeded.  Data import succeeded.                                                                                                    |
| ad you                                 | r Annex VII data spreadsheet.  Step 1 - Upload Annex VII Spreadsheet File(s)  File Name Uploaded At Uploaded By Annex VII Template xis 25/09/2012 14:41 Naomi Ross  To upload a new file first click the 'Browse ' button find the file on your local machine or nd Review your uploaded data.  Step 2.1 - Data Import Data import succeeded. File Name Annex VII Template xis Validated                                                                                                    |
| ad you                                 | Annex VII data spreadsheet.  Step 1 - Upload Annex VII Spreadsheet File(s)  File Name Uploaded At Uploaded By Annex VII Template xis Dupload a new file first click the 'Browse ' button find the file on your local machine or  In unload a new file first click the 'Browse ' button find the file on your local machine or  In unload the file on your unload the file on your unload the file on your unload the file on your unload the file on your unload the file on your unload the file on your unload the file on your unload the file on your unload the file on your unload the file on your unload the file on your unload the file on your un |
| ad you                                 | Annex VII data spreadsheet.  Step 1 - Upload Annex VII Spreadsheet File(s)  File Name Uploaded At Uploaded By Annex VII Template xis 25/09/2012 14:41 Naomi Ross  Annex VII Template xis Upload Browse Upload To upload a new file first click the 'Browse' button find the file on your local machine or and Review your uploaded data.  Step 2.1 - Data Import Data import succeeded. File Name Annex VII Template xis Validated  Step 2.2 - Review Annex VII Summary                                                                                                    |
| ad you                                 | Annex VII data spreadsheet.  Step 1 - Upload Annex VII Spreadsheet File(s)  File Name Uploaded At Uploaded By Annex VII Template xis 25/09/2012 14:41 Naomi Ross Upload Browse Upload To upload a new file first click the "Browse " hutton find the file on your local machine or nd Review your uploaded data.  Step 2.1 - Data Import Data import succeeded. File Name Status Annex VII Template xis Validated  Step 2.2 - Review Annex VII Summary A summary of the data you have uploaded is shown below:                                                                                                    |
| ad you                                 | Annex VII data spreadsheet.  Step 1 - Upload Annex VII Spreadsheet File(s)  File Name Uploaded At Uploaded By Annex VII Template xis 25/09/2012 14:41 Naomi Ross  Annex VII Template xis Upload To unload a new file first click the "Browse Upload To unload a new file first click the "Browse Upload To unload a new file first click the "B                                                                                                    |
| ad you                                 | r Annex VII data spreadsheet.          Step 1 - Upload Annex VII Spreadsheet File(s)         File Name       Uploaded At       Uploaded By         Annex VII Template xis       25/09/2012 14:41       Naomi Ross         Annex VII Template xis       25/09/2012 14:41       Naomi Ross         To upload a new file first click the 'Browse ' button find the file on your local machine or       Upload         nd Review your uploaded data.       Step 2.1 - Data Import       Upload         Data import succeeded.       File Name       Status         Annex VII Template xis       Validated       Validated         Step 2.2 - Review Annex VII Summary       A summary of the data you have uploaded is shown below:       Image: Packaging Waste Type         Quantity in Kg       1       1                                                                                                    |
| ad you                                 | r Annex VII data spreadsheet.  Step 1 - Upload Annex VII Spreadsheet File(s)  File Name Uploaded At Uploaded By Annex VII Template xis 25/09/2012 14:41 Naomi Ross  To unload a new file_first click the "Browse_" button_find the file on your local machine or and Review your uploaded data.  Step 21 - Data Import Data import succeeded. File Name Status Annex VII Template xis Validated  Step 2.2 - Review Annex VII Summary A summary of the data you have uploaded is shown below: Packaging Waste Type Quantity in Kg h To unload 1                                                                                                    |
| ad you                                 | Annex VII data spreadsheet.  Step 1 - Upload Annex VII Spreadsheet File(s)  File Name Uploaded At Uploaded By Annex VII Template xis 25/09/2012 14:41 Naomi Ross  Annex VII Template xis Upload To upload a new file first click the 'Browse.' button find the file on your local machine or and Review your uploaded data.  Step 2.1 - Data Import Data import succeeded. File Name Status Annex VII Template xis Validated  Step 2.2 - Review Annex VII Summary A summary of the data you have uploaded is shown below: Packaging Waste Type Quantity in Kg h Total  Step 2.3 - Review Accreditations to be Updated                                                                                                    |
| ad you                                 | r Annex VII data spreadsheet.  Step 1 - Upload Annex VII Spreadsheet File(s)  File Name Uploaded At Uploaded By Annex VII Template.xis 25/09/2012 14:41 Naomi Ross To upload a new file first click the 'Browse ' button find the file on your local machine or and Review your uploaded data.  Step 2.1 - Data Import Data import succeeded. File Name Status Annex VII Template.xis Validated  Step 2.2 - Review Annex VII Summary A summary of the data you have uploaded is shown below: Packaging Waste Type Quantity in Kg h Total  Step 2.3 - Review Accreditations to be Updated  The following accreditations will be updated:                                                                                                    |
| ad you                                 | Annex VII data spreadsheet.  Step 1 - Upload Annex VII Spreadsheet File(s)  File Name Uploaded At Uploaded By Annex VII Template xis 25/09/2012 14:41 Naomi Ross  Annex VII Template xis Upload To upload a new file first click the "Browse." Upload To upload a new file first click the "Browse." Upload Step 2.2 - Review Annex VII Summary A summary of the data you have uploaded is shown below: Packaging Waste Type Quantity in Kg h 1 Total 1  Step 2.3 - Review Accreditations to be Updated The following accreditations will be updated: No accreditations will be affected                                                                                                    |
| ad you                                 | Annex VII data spreadsheet.  Step 1 - Upload Annex VII Spreadsheet File(s)  File Name Uploaded At Uploaded By Annex VII Template xis 25/09/2012 14:41 Naomi Ross To upload a new file first click the 'Browse.' button field the file on your local machine or and Review your uploaded data.  Step 2.1 - Data Import Data import succeeded. File Name Status Annex VII Template xis Validated  Step 2.2 - Review Annex VII Summary A summary of the data you have uploaded is shown below: Packaging Waste Type Quantity in Kg h 1 Total  Step 2.3 - Review Accreditations to be Updated The following accreditations will be updated: No accreditations will be affected                                                                                                    |
| ad you<br>lidate a<br>ase tic          | r Annex VII data spreadsheet.  Step 1 - Upload Annex VII Spreadsheet File(s)  File Name Uploaded At Uploaded By Annex VII Template.xis 25/09/2012 14:41 Naomi Ross To upload a new file first click the 'Browse ' button find the file on your local machine or and Review your uploaded data.  Step 2.1 - Data Import Data import succeeded. File Name Annex VII Template.xis Validated  Step 2.2 - Review Annex VII Summary A summary of the data you have uploaded is shown below: Packaging Waste Type Quantity in Kg h 1 Total  Step 2.3 - Review Accreditations to be Updated  the box below to confirm that the data you have uploaded is correct. Waste recording will be updated when your solution of the date when you have uploaded is correct. Waste recording will be updated when your solution of the date when your solution of the date when your have uploaded is correct. Waste recording will be updated when your solution of the date when your solution of the date when your solution of the date when your solution of the date when your solution of the date you have uploaded is correct. Waste recording will be updated when your solution of the date when your solution of the date when your solution of the date when your solution of the date when your solution of the date you have uploaded is correct. Waste recording will be updated when your solution of the date when your solution of the date you have uploaded is correct. Waste recording will be updated when your solution of the date you have uploaded is correct. Waster recording will be updated when your your your your your your your your                                                                                                    |
| ad you<br>lidate a<br>ase tici<br>mit. | r Annex VII data spreadsheet.  Step 1 - Upload Annex VII Spreadsheet File(s)  File Name Uploaded At Uploaded By Annex VII Template.xts 25/09/2012 14:41 Naomi Ross  To upload a new file fest cick the 'Browse ' button fied the file on your local machine or  and Review your uploaded data.  Step 2.1 - Data Import Data import succeeded. File Name Annex VII Template.xts Validated  Step 2.2 - Review Annex VII Summary A summary of the data you have uploaded is shown below: Packaging Waste Type Quantity in Kg h Total  Step 2.3 - Review Accreditations to be Updated The following accreditations will be updated: the box below to confirm that the data you have uploaded is correct. Waste recording will be updated when your operation of the data you have uploaded is correct. Waste recording will be updated when your operation of the data you have uploaded is correct. Waste recording will be updated when your operation of the data you have uploaded is correct. Waste recording will be updated when your operation of the data you have uploaded is correct. Waste recording will be updated when your operation of the data you have uploaded is correct. Waste recording will be updated when your operation of the data you have uploaded is correct. Waste recording will be updated when your operation of the data you have uploaded is correct. Waste recording will be updated when your operation of the data you have uploaded is correct.                                                                                                    |
| ad you<br>lidate a<br>mit.             | r Annex VII data spreadsheet.  Step 1 - Upload Annex VII Spreadsheet File(s)  File Name Uploaded At Uploaded By Annex. VII Template xts 25/09/2012 14:41 Naomi Ross To upload data.  Step 2 - Data Import Data import Data import succeeded. File Name Status Annex. VII Template xts Validated  Step 2.2 - Review Annex VII Summary A summary of the data you have uploaded is shown below: Packaging Waste Type Quantity in Kg h Total  Step 2.3 - Review Accreditations to be Updated The following accreditations will be updated: No accreditations will be affected  the box below to confirm that the data you have uploaded is correct. Waste recording will be updated when you will be updated is correct to the beam of my knowledge and belief.                                                                                                    |

# Reviewing your Submission

If there are any problems with your submission, a failure message will appear.

If this happens, click "details" for a PDF detailed list of errors.

Once you have updated and saved your spreadsheet to correct these errors, click "Previous Step".

On the previous page, remove the original spreadsheet by clicking on the red cross, then begin your upload again, following the above instructions.

If your document uploads successfully, a Validation message will appear, as on the left.

Review your data summary and, if necessary, go back and amend.

If you are happy with your Annex VII Summary, tick the box asking to "acknowledge that the information on this form is correct to the best of my knowledge and belief" and click "Return to Steps".

|                          | ad Annex VII Data                                               | Completed                 |
|--------------------------|-----------------------------------------------------------------|---------------------------|
| Upload your              | spreadsheet of Annex VII data.                                  | Click for<br>Step 1       |
| Step 2 -Confi            | rm Annex VII Data                                               | Completed                 |
| Confirm that<br>correct. | t the newly uploaded Annex VII data is                          | Click for<br>Step 2       |
| enter the reg            | uired data and check the 'I Acknowledg<br>Ige.                  | e' checkbox at the bottom |
| that step's pa           |                                                                 |                           |
| that step's pa           | Enter the following characters from                             | your PIN.                 |
| that step's pa           | Enter the following characters from Character 1 of your PIN:    | your PIN.                 |
| that step's pa           | Enter the following characters from<br>Character 1 of your PIN: | your PIN.                 |

#### **Final Submission**

You should now be returned to the main submission page, and Step 1 and 2 should have green Completion messages above them. If not, go back and review your steps.

If both steps have been completed, enter the requested characters from your pin. This is the same pin used for logging in to NPWD.

Click Submit, and a Thank You message confirming your submission is complete will appear.

This completes your submission.

You can review your Annex VII submissions from your homepage, as detailed at the beginning of this guide.